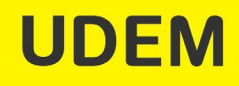

# Herramienta que permite la **aplicación de exámenes seguros en línea** bajo un ambiente controlado

## ¿Para qué sirve el Respondus Lock Down Browser?

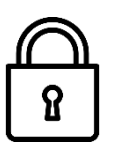

*Respondus Lock Down Browser* es un navegador personalizado que bloquea el entorno de evaluaciones en Blackboard. Funciona de manera similar a un navegador estándar, pero algunas opciones se han eliminado o funcionan de manera diferente.

La lista a continuación destaca algunas de estas diferencias.

- Las evaluaciones se muestran en pantalla completa y no se pueden minimizar.
- El menú del navegador y las opciones de la barra de herramientas se eliminan, a excepción de atrás, adelante, actualizar y detener.
- Impide el acceso a otras aplicaciones, de mensajes, uso compartido de pantalla, máquinas virtuales y escritorios remotos.
- ✓ Las funciones de impresión y captura de pantalla se deshabilitan.
- ✓ Se evita copiar y pegar cualquier cosa hacia o desde una evaluación.
- Las opciones de menú del botón derecho, las teclas de función, los atajos de teclado y el cambio de tareas se deshabilitan.
- No se puede salir de una evaluación hasta que el alumno la envíe para ser calificada, Submit Quiz.
- No se puede acceder a las evaluaciones que están configuradas para su uso con LockDown Browser con otros navegadores.
- Disponible para Windows, Mac, iPad y Chromebooks administrados.

Se recomienda que el profesor practique previamente con sus alumnos antes de aplicarlo en algún examen parcial. El estudiante debe descargar e instalar el software que se requiere, y cerrar todas las aplicaciones que en ese momento tenga abiertas en su computadora.

## ¿Cómo se usa Respondus Lock Down Browser? ¿Cómo aplico un examen utilizando esta herramienta?

 Dentro de tu curso en *BLACKBOARD* genera tu examen(es) de manera normal con la herramienta "*Tests, Surveys, and Pools*". Asegura habilitar el examen en las fechas y horarios esperados.

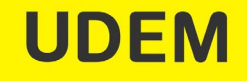

Desde el menú de navegación izquierdo, da clic en "Course Management", luego en "Course Tools", y después en "Respondus LockDown Browser".

| Course Tools                          | My lasks:                                                                                     | PR2020 Seminario de Integridad Académica I ( | (4)                                |
|---------------------------------------|-----------------------------------------------------------------------------------------------|----------------------------------------------|------------------------------------|
| Achievements                          | No tasks due.                                                                                 |                                              |                                    |
| Announcements                         | m                                                                                             | Activity Alerts                              |                                    |
| Blackboard Collaborate                |                                                                                               | No Notifications                             |                                    |
| Blackboard Collaborate Ultra          |                                                                                               | No Notifications                             |                                    |
| Contacts                              | Needs Attention                                                                               |                                              | t Lindated: March 26, 2020 7:22 DM |
| Content Market Tools                  |                                                                                               | Las                                          | 3 Opdated. March 25, 2020 7.33 PM  |
| Course Calendar                       | Edit Notification Settings                                                                    | Actions 😣                                    |                                    |
| Course Messages                       |                                                                                               |                                              |                                    |
| Date Management                       | No Notifications                                                                              |                                              |                                    |
| Discussion Board                      |                                                                                               |                                              |                                    |
| Glossary                              | Last Updated: March 25,                                                                       | 2020 7:33 PM                                 |                                    |
| Goal Performance                      |                                                                                               |                                              |                                    |
| Goals                                 |                                                                                               |                                              |                                    |
| Journals                              | Plaul have f                                                                                  |                                              |                                    |
| Link Checker                          | Blackboard                                                                                    |                                              |                                    |
| McGraw-Hill Higher Education          | © 1997-2020 Blackboard Inc. All Rights Reserved. U.S. Patent No. 7,493,396 and 7,558,853. Add | ional Patents Pending.                       |                                    |
| Mobile Compatible Test List           | Accessionly mormation - installation details                                                  |                                              |                                    |
| Respondus LockDown<br>Browser         |                                                                                               |                                              |                                    |
| Rubrics                               |                                                                                               |                                              |                                    |
| SafeAssign                            |                                                                                               |                                              |                                    |
| Self and Peer Assessment              |                                                                                               |                                              |                                    |
| Send Email                            |                                                                                               |                                              |                                    |
| Set Grade Center Due Dates            |                                                                                               |                                              |                                    |
| Suggest New Diackboard                |                                                                                               |                                              |                                    |
| Tasks                                 |                                                                                               |                                              |                                    |
| Tests, Surveys, and Pools             |                                                                                               |                                              |                                    |
| Turnitin Direct Manage<br>Enrollments |                                                                                               |                                              |                                    |
| WebAssign                             |                                                                                               |                                              |                                    |
|                                       |                                                                                               |                                              |                                    |

 Al acceder verás en la parte inferior derecha un botón para continuar "Continue to LockDown Browser" da clic para avanzar. La pantalla como instructor (versión en inglés) con tutoriales de apoyo la podrás consultar en esa sección al momento o más adelante.

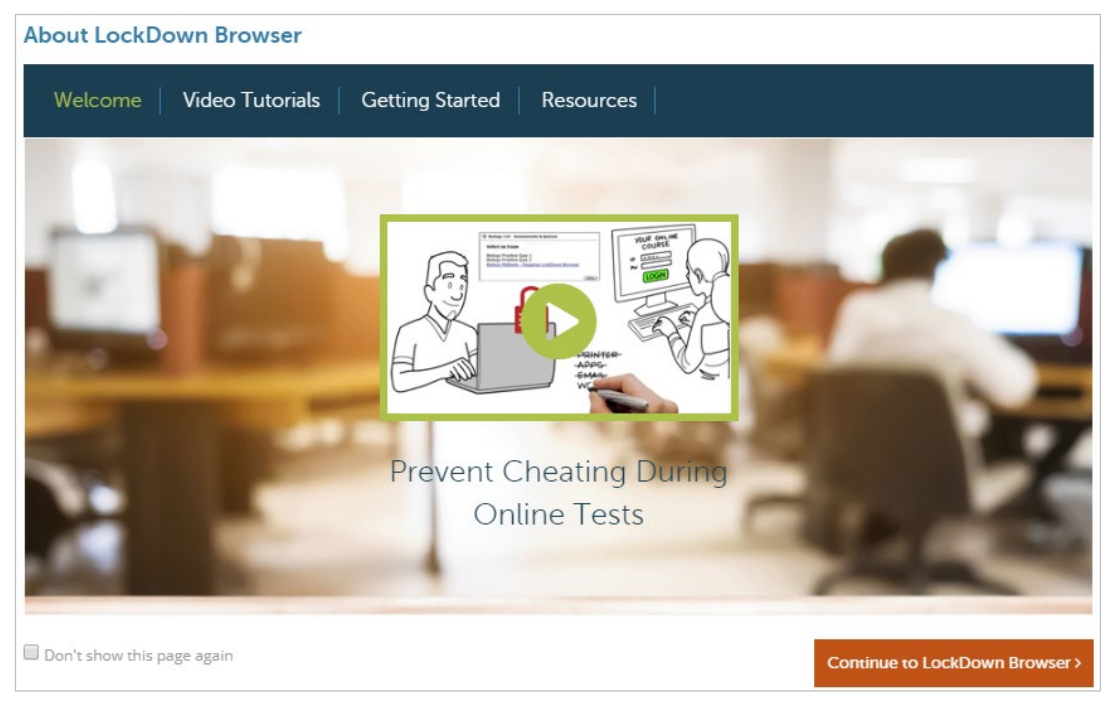

 Al acceder verás desplegada la lista de evaluaciones que tienes en tu curso y en ésta pantalla definirás qué Evaluaciones requieren ser aplicadas mediante *Respondus Lock Down Browser*.

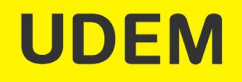

|   | UDEM   Blackt                                                     | poard                                                     | 💭 Jean Gabriel Guerrero Dib 😝 🔻 🔱 |
|---|-------------------------------------------------------------------|-----------------------------------------------------------|-----------------------------------|
| 8 |                                                                   |                                                           | My Institution Courses            |
| + | ti C 🖻                                                            | Respondus LockDown Browser Dashboard                      |                                   |
| • | AD-1200-V16 Liderazgo A<br>en las organizacione<br>(14542.202021) |                                                           |                                   |
|   | Home Page                                                         |                                                           | About LockDown Browser 🟮          |
|   | Avisos                                                            |                                                           |                                   |
|   | Collaborate Ultra                                                 |                                                           |                                   |
|   | Foro de discusión                                                 | Tests 🔺                                                   | LockDown Browser                  |
|   | Collaborate Z                                                     |                                                           |                                   |
|   | Contenido                                                         | Comprobación de Lectura - ¿Qué hace a un líder? - Goleman | Not Required                      |
|   | Tareas y Trabajos                                                 |                                                           |                                   |
|   | Exámenes rápidos y<br>quizzes                                     | Everest Simulation - Environmentalist role                | Not Required                      |
|   | Integridad Académica                                              |                                                           |                                   |
|   | Mis calificaciones                                                |                                                           |                                   |
|   | Biblioteca UDEM                                                   | Everest Simulation - Leader role                          | Not kequirea                      |
|   |                                                                   |                                                           |                                   |

**Nota:** Las evaluaciones etiquetadas con *Required* requieren que los estudiantes usen el navegador *Respondus Lock Down Browser*. Las evaluaciones con *Not Required*, no requieren que los estudiantes lo usen.

5. Selecciona la evaluación que se aplicará con *LockDown Browser* y da clic en la opción *Settings* 

| UDEM   Blackbo                                        | pard                                                        | 👤 Jean Gabriel Guerrero Dib 🔀 🔻 🔱 |
|-------------------------------------------------------|-------------------------------------------------------------|-----------------------------------|
| R                                                     |                                                             | My Institution Courses            |
| + 1↓ C ≧<br>✓ AD-1200-V16 Liderazgo ♠                 | Respondus LockDown Browser Dashboard                        |                                   |
| (14542.202021)<br>Home Page<br>Avisos                 |                                                             | About LockDown Browser 🕄          |
| Foro de discusión                                     | Tests 🔺                                                     | CockDown Browser                  |
| Collaborate ⊠<br>Contenido<br>Tareas y Trabajos       | ♥ Comprobación de Lectura - ¿Qué hace a un líder? - Goleman | Not Required                      |
| Exámenes rápidos y<br>quizzes<br>Integridad Académica | Everest Simulation - Environmentalist role                  | Not Required                      |
| Mis calificaciones<br>Biblioteca UDEM                 | Review Early Exits - Leader role                            | Not Required                      |

6. Al acceder a la configuración de tu evaluación, elige la segunda opción que aparece en pantalla: *"Require Respondus LockDown Browser for this exam"*.

# **UDEM**

## Guía para profesores en el uso de *Respondus Lock Down Browser* en BLACKBOARD

| Comprobación de Lectura - ¿Qué hace a un líc | der? - Goleman        | Not Required |
|----------------------------------------------|-----------------------|--------------|
| Everest Simulation - Environmentalist role   |                       |              |
| LockDown Browser Settings                    |                       |              |
| On't require Respondus LockDown              | Browser for this exam |              |
| Require Respondus LockDown Brows             | er for this exam      |              |
| Password Settings                            |                       |              |
| Advanced Settings                            |                       |              |
| Save + Close Cancel                          |                       |              |
| V Everest Simulation - Leader role           |                       | Not Required |
| V Everest Simulation - Marathoner role       |                       | Not Required |

#### 7. Se desplegarán las opciones disponibles para su uso

| ✓ Everest Simulation - Environmentalist role                                                                        |
|----------------------------------------------------------------------------------------------------|
| LockDown Browser Settings                                                                                           |
| On't require Respondus LockDown Browser for this exam                                                               |
| Require Respondus LockDown Browser for this exam                                                                    |
| Password Settings                                                                                                   |
| Password to access exam (optional)                                                                                  |
| Advanced Settings                                                                                                   |
| Lock students into the browser until exam is completed [explain]                                                    |
| Allow students to take this exam with an iPad (using the "LockDown Browser" app from the Apple App Store) [explain] |
| Allow access to specific external web domains [explain]                                                             |
| Enable Calculator on the toolbar <u>(explain)</u>                                                                   |
| Enable Printing from the toolbar [explain]                                                                          |
|                                                                                                    |
| Save + Close Cancel                                                                                                 |

Puedes optar por generar una contraseña de acceso e ir a la configuración avanzada, donde:

- La primera opción evitará que los estudiantes salgan del navegador hasta que se complete el examen.
- La segunda opción permitirá a los estudiantes tomar el examen con un *iPad*, usando el navegador gratuito *LockDown APP*.
- La tercera permitirá a los estudiantes acceder a una lista de dominios **web** especificados durante la evaluación.

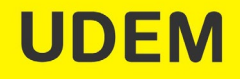

- La cuarta y quinta opción permiten a los profesores proporcionar a los estudiantes una calculadora o función de impresión en la barra de herramientas del navegador *LockDown*.
- Para obtener información adicional, selecciona el enlace [explicar] que sigue a cada configuración.
- Haz clic en Guardar + Cerrar (Save + Close) para aplicar la configuración definida.

|   | Advanced Settings                                                                                                   |
|---|----------------------------------------------------------------------------------------------------|
|   | Lock students into the browser until exam is completed [explain]                                                    |
|   | Allow students to take this exam with an iPad (using the "LockDown Browser" app from the Apple App Store) [explain] |
|   | Allow access to specific external web domains [explain]                                                             |
|   | Enter one or more web domains, separated<br>by commas<br>(e.g. algebra-ebooks.com,calculus-<br>ebooks.com)          |
|   | Enable Calculator on the toolbar [explain]                                                                          |
|   | Standard Calculator                                                                                                 |
|   | Scientific Calculator                                                                                               |
|   | Enable Printing from the toolbar [explain]                                                                          |
|   | Save + Close Cancel                                                                                                 |
| - |                                                                                                    |

Tu evaluación se listará en la herramienta incluyendo la leyenda *Requires Respondus LockDown Browser*.

## ¿Cómo se valida el uso de Respondus Lock Down Browser?

1. Una vez realizado lo anterior, el profesor, podrá acceder desde la vista del estudiante para verificar que se ha configurado su evaluación con uso de la herramienta.

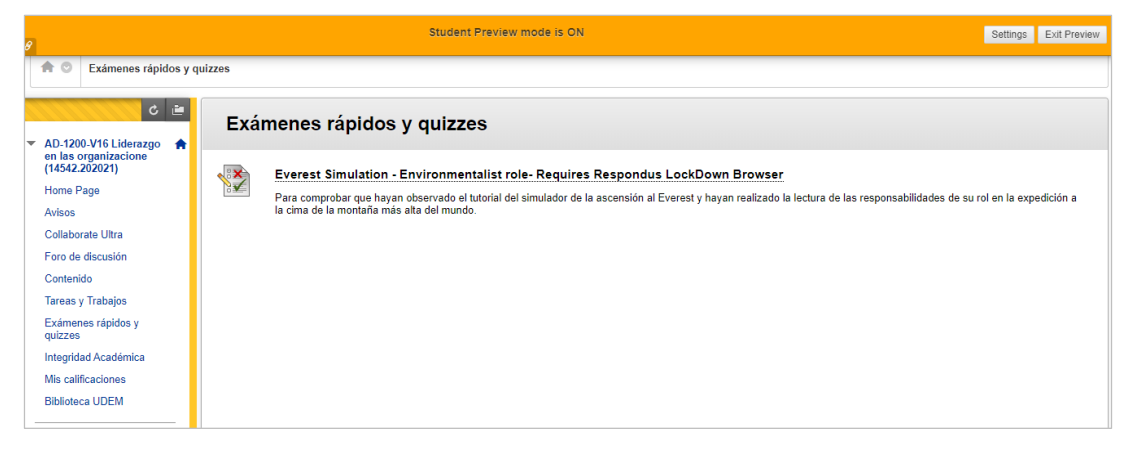

2. Al acceder directamente en la plataforma, con la vista de estudiante, el sistema notifica que la realización de esa evaluación requiere el uso de **Respondus LockDown Browser** 

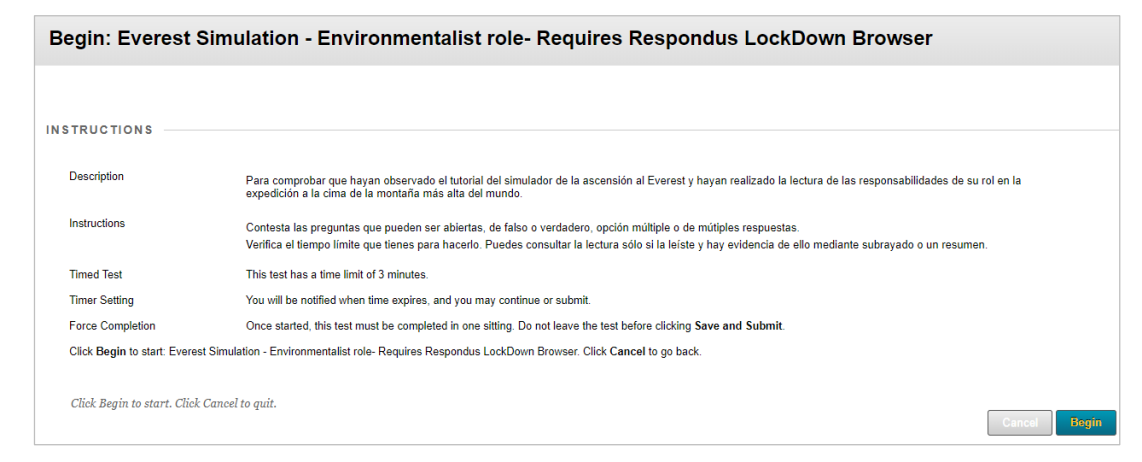

## Consideraciones para el uso del *Respondus Lock Down Browser* como estudiante Profesor que el estudiante:

### 1. Instale el Respondus LOCKDOWN BROWSER

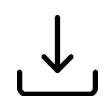

LockDown Browser debe ser instalado en cada computadora (Windows or Mac)

A continuación, se provee un link para bajar el software proporcionado para UDEM. https://download.respondus.com/lockdown/download.php?id=219241931

Es necesario seguir las instrucciones que se mostrarán en pantalla para completar el proceso.

El navegador estándar del usuario NO servirá para tomar el examen que está configurado para ser usado en *LockDown Browser*.

### 2. Inicie la Evaluación

a. Como estudiante al acceder directamente a un examen dentro de la plataforma, el sistema indicará que esa evaluación requiere del uso de *Respondus LockDown Browser*.

**Nota**: Si aún no lo ha instalado, es necesario que descargue e instale dicho navegador en su computadora.

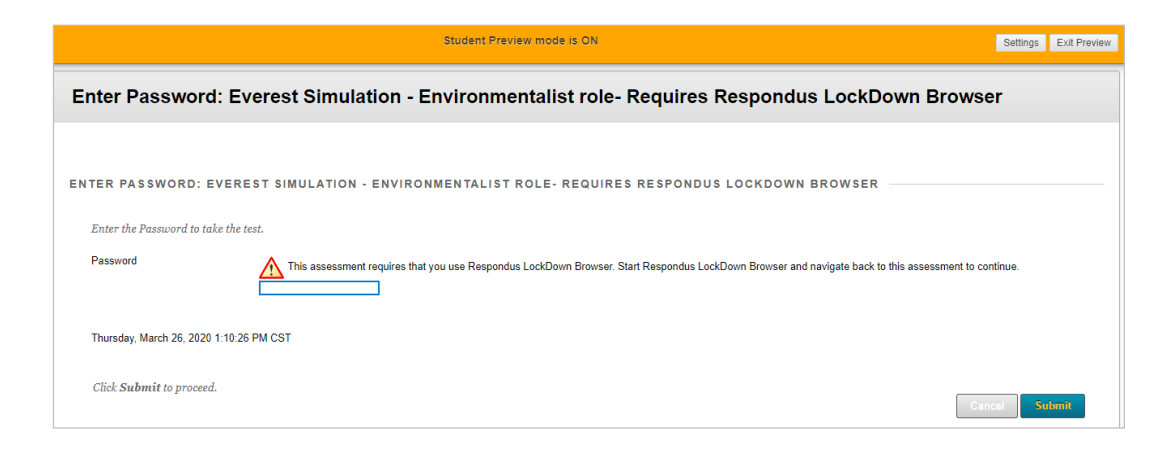

b. Será necesario seguir las indicaciones que le indica el sistema y seleccionar BlackboardPROD como plataforma. El alumno deberá volver a autenticarse e iniciar su evaluación desde la sección Evaluaciones.

| More than one e-learni  | ng system is use   | d at your institution. Please |
|-------------------------|--------------------|-------------------------------|
| trie appropriate system | from the list beig | W                             |
| BlackboardPROD          |                    |                               |
|                         |                    |                               |
|                         | OK                 | Exit Browser                  |

**c.** El alumno podrá realizar su examen y enviarlo. El registro de las calificaciones de los estudiantes queda almacenada en la columna correspondiente de la evaluación dentro de Calificaciones.

#### **Requerimientos:**

Windows: 10, 8, 7 Mac: MacOS 10.15 to 10.12, OS X 10.11, OSX 10.10 iOS: 11.0+ (iPad only).

#### **Referencias:**

https://web.respondus.com/k12/lockdownbrowser/

Guía en inglés profesor: <u>https://web.respondus.com/wp-content/uploads/2019/08/RLDB-QuickStartGuide-Instructor-Instructure.pdf</u>

Video: https://www.youtube.com/embed/N92cLWuRwqw?rel=0&autoplay=1

Guía en inglés para el estudiante: <u>https://web.respondus.com/wp-content/uploads/2019/08/RLDB-QuickStartGuide-Instructure-Student.pdf</u>